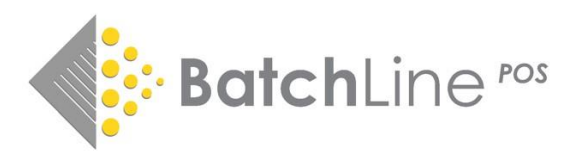

# Version 4.60 the Gift Receipt and Core Stock Update Also Including:

1. Last issued receipt viewable in Edit Sales

2. Print gift receipt option in Edit Sales

3. Reprint close cash/Z read from any date

4. Select defaults for printing receipts Yes/No

- Select default payment type

5. Create a Core Stock List from an ISBN List plus methods for editing Core Stock

6. More ISBN List edition options – move and copy

7. Order details displays whether a title is on a Supplier Return

8. Fixes: Revision of cursor positioning on Open Bravo in particular National Book Tokens Payment screen returns to default payment method after using another method For information and guidance on previous releases, notes are available on: https://www.batch.co.uk/web/batchline/batchline-pos

### 1. Last issued receipt viewable in Edit Sales / Print Gift Receipt

Prior to this version it was only possible to view a receipt by either entering the number of the receipt or searching for it by date and time. This version now shows the last receipt issued when entering Edit Sales:

| Openbravo POS - 2.3                                | 30                |                                    |               |                     |          |         |        |   | _                                  |                                    | ×                                  |
|----------------------------------------------------|-------------------|------------------------------------|---------------|---------------------|----------|---------|--------|---|------------------------------------|------------------------------------|------------------------------------|
| Openbravo POS is a poi                             | int of s          | ale designed for touch scre        | ens.          |                     |          |         |        |   |                                    | openb                              | oropo.                             |
| Main                                               |                   | 69584                              | 🔍 Search      | 🚺 Edit              | 🛓 Refund | 🖨 Print | 📛 Gift |   | <b>⊗</b> v                         |                                    |                                    |
| Sales                                              | <                 |                                    |               | < :                 | >        |         |        |   | C                                  | E                                  | =                                  |
| Customers<br>Payments<br>6 Bell Yard WC2A 2JR      |                   |                                    |               |                     |          |         |        |   | 7.                                 | <b>8</b> <sup>T</sup> <sub>V</sub> | <b>9</b> <sup>×</sup>              |
| Cash closed                                        |                   | mail@bat<br>www.bat                | ch.co.uk      |                     |          |         |        |   | <b>4</b> <sup>G</sup> <sub>I</sub> | <b>5</b> č                         | <b>6</b> <sup>M</sup> <sub>0</sub> |
| Administration 🛞                                   |                   | VAT Number:                        | 990 3159 12   |                     |          |         |        |   | 1                                  | <b>2</b> Å                         | <b>3</b> <sup>D</sup> F            |
| Customers                                          |                   | The Spy and the Trait              | or: The G     | £9.99               |          |         |        |   | (                                  | 9                                  |                                    |
| 🔌 Sales<br>🔌 Maintenance                           |                   | A Spy Among Friends:               | Philby an     | £8.99               |          |         |        |   |                                    |                                    | $\checkmark$                       |
| System 🛞                                           |                   | DM £2.50                           |               | £2.50               |          |         |        |   | ۱ کا 🖲                             | ales 🔾 Ref                         | funds                              |
| 🕅 Change password                                  |                   | FA £2.60                           |               | £2.60               |          |         |        |   |                                    |                                    |                                    |
| Configuration                                      |                   | Total.                             |               | £24.08              |          |         |        |   |                                    |                                    |                                    |
| Exit                                               |                   | Payment<br>Cash:<br>Change: e      | entline.print | £10.00<br>Change()} |          |         |        |   |                                    |                                    |                                    |
|                                                    |                   | Card:                              |               | £14.08              |          |         |        |   |                                    |                                    |                                    |
|                                                    |                   | VAT Number:<br>Vat @ 20%.          | 990 2159 12   | £0.85               |          |         |        |   |                                    |                                    |                                    |
|                                                    |                   | Date 13-Sep-2021<br>Receipt 60 594 | 10:50:37      |                     |          |         |        | • |                                    |                                    |                                    |
| LAPTOP-E8CV0ILL - Ge<br>jdbc:firebirdsql:java://lo | eneral<br>ocalhos | st/shopdb                          |               |                     |          |         |        |   |                                    | Ad                                 | ministrator                        |

**Note:** If you find your reprint is missing address details, please email <u>mail@batch.co.uk</u> and we will be able to fix the problem for you.

## 2. Print gift receipt option in Edit Sales

A new addition to the menu in Edit Sales is the Print Gift Receipt option, which will print the displayed receipt without any of the amounts paid being displayed. The new button can be seen on the previous graphic and is also shown here:

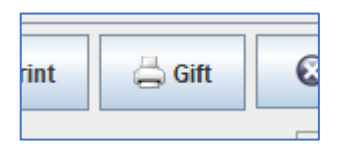

Clicking on this button will produce a Gift Receipt as shown below:

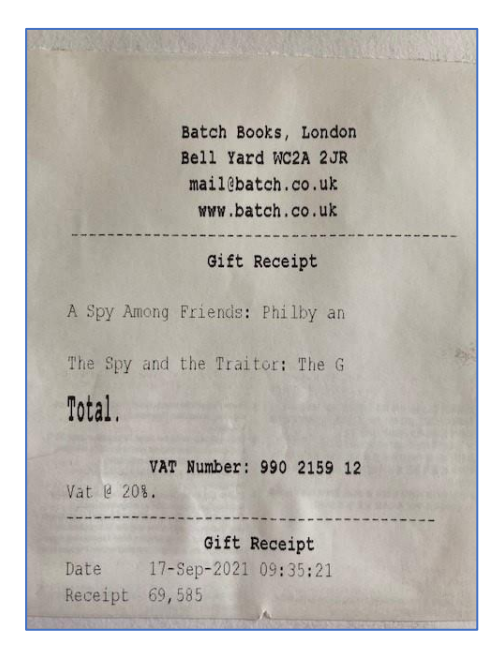

#### 3. Reprint Close Cash / Z Read

A common problem with Open Bravo has been the inability to reprint Close Cash. We now have a Reprint Option that can reprint the Z Read from any date in the past. To use go to

- Close Cash.
- Click on the 'Load Old Cash' button.
- The date selection screen will display:

|     |     | Septe | ember | 2021 |     |     | 00:00                                   | Q 1:0 |
|-----|-----|-------|-------|------|-----|-----|-----------------------------------------|-------|
| Mon | Tue | Wed   | Thu   | Fri  | Sat | Sun |                                         | 0:1   |
|     |     | 1     | 2     | 3    | 4   | 5   | ALL ALL ALL ALL ALL ALL ALL ALL ALL ALL | 0:0   |
| 6   | 7   | 8     | 9     | 10   | 11  | 12  |                                         | 0:0   |
| 13  | 14  | 15    | 16    | 17   | 18  | 19  |                                         | 0:1   |
| 20  | 21  | 22    | 23    | 24   | 25  | 26  |                                         | 0 1:0 |
| 27  | 28  | 29    | 30    |      |     |     |                                         |       |
|     |     |       |       |      |     |     | and were a                              |       |
|     |     |       |       |      |     |     |                                         | _     |

- Select the required date. (The single arrow goes back one month; the double arrow back one year) and that day's values will be displayed.
- Click on the Print(X) button to reprint. (The close cash button (Z) is greyed out.)

# 4. Select defaults for receipt printing and payment types

A new feature is the ability to set your defaults for Receipt printing and Payment types. To do this you need to be logged in as Administrator or you will not be able to see the following option:

- Click on Configuration (on left hand menu).
- You will see two new options:
  - o Default Payment
  - Print Receipts
- Default payment can be set as any payment type available (current is card).
- Print Receipts can be set to either Print by Default or Do Not Print by Default.
  - If set to Off and a customer wants a receipt, click on the 'Printer' button on the payment screen. It is now easy to reprint the last receipt by going to the 'Edit Sales' screen where it will be displayed.

| Configuration | Reports printer | (Default)        |
|---------------|-----------------|------------------|
| 合 Exit        | Default Payme   | nt Card 💌        |
|               | Print Receipts  | Print by default |

## 5. Create a Core Stock list

It is possible in BatchLine to display a column in many areas that shows whether a title is 'core' stock. In the past it has only been possible to flag an item as 'core' stock on a title-by-title basis where the stock record would have to be edited. There is now a tick box on the stock record to indicate that a title is 'core's stock. For example, here is how you would flag a title as core:

|     | oldeis           | Awaiur         | ig bespacen      | Allocations | LUan     | sineservations  |             |
|-----|------------------|----------------|------------------|-------------|----------|-----------------|-------------|
|     | 9781785947155    | ISBN10:        | 178594715X       | Stoc        | k No:    | 26797           |             |
| e:  | Delia's Complete | Cookery Course | )                |             |          |                 |             |
| ne: | Smith            |                | Forename: Del    | ia          |          |                 |             |
| ΤG  | 26.00            | VAT: STG       | 0.00             | 🔽 RRP is L  | ocal Cu  | rrency          | Discount %: |
| ТG  | 0.00             | VAT: STG       | 0.00             | 🔽 Manual S  | ale Pric | е               |             |
| ٨RE |                  | Su             | pplier 2:        | •           |          | Core Stock      | Cover:      |
| ok  | ery              | • L            | ocation: Undefin | ed          | •        | Loyalty Status: | Standard    |
| lar | d: 1             | Average S      | tock Qty:        |             | 0.00     | Customer Qty    | on Hand:    |

Because it is quite a laborious task, this option is not used that often

## 6. Create a Core Stock listing from an ISBN List

It is now possible to scan titles into an ISBN List and use that list as the basis of Core Stock. Once a list has been created, use the Send To option to send the list to Core Stock.

| BI ISBN List           |                                               |                 |           |        |            |         |            |           |       |      |
|------------------------|-----------------------------------------------|-----------------|-----------|--------|------------|---------|------------|-----------|-------|------|
| File List Options Edit | Send To                                       |                 |           |        |            |         |            |           |       |      |
| Stock Record           | Sales/Return to Stock L<br>Customer Invoice L |                 | }<br>List |        |            | ile     | Import     | ł         |       |      |
| <b>↓</b><br>Add        | Stock Take<br>Order<br>Supplier Return        | əl              | el Delete |        |            |         |            |           |       |      |
| Delete All             | Loan/Reservation<br>= Loyalty Card Exceptions | nes<br>ierence: | Remo      | ve fro | Ҟ<br>m Cor | e Stock | 🗖 Dele     | ete Item  | Mode: | No   |
| EAN/ISBN13= Title=     | Core Stock                                    | Dues            | ,<br>BBP≔ | Core   | Oty        | Gard    | Gard Disc⊨ | Line Ref≔ |       | Isoc |
| 9780008478292 Cloud C  |                                               |                 | 20.00     | N      | 40         | 0       | 43.00      | LS210909  |       | -    |
| 9780008308896 Crossro  | Move Lines                                    |                 | 20.00     | Ν      | 5          | 0       | 43.00      | LS210909  |       |      |
| 9780008184018 Sharpe'  | S Copy All Lines                              |                 | 20.00     | Ν      | 15         | 0       | 43.00      | LS210909  |       |      |
| 9780008474270 Over My  | Move All Lines                                |                 | 20.00     | Ν      | 3          | 0       | 43.00      | LS210909  |       |      |
| 9780008363468 Judas 6  | 2                                             | _               | 14.99     | Ν      | 3          | 0       | 43.00      | LS210909  |       |      |
| 9780008334567 We Are   | Not Like Them                                 |                 | 14.99     | Ν      | 4          | 0       | 43.00      | LS210909  |       |      |
| 9780008469269 Of This  | Our Country                                   |                 | 14.99     | Ν      | 1          | 0       | 43.00      | LS210909  |       |      |
| 9780008224509 Beasts a | and Beauty                                    |                 | 16.99     | N      | 10         | 87      | 43.00      | LS210909  |       |      |
| 9780008354695 The Lig  | hthouse Witches                               |                 | 14.99     | Ν      | 7          | 0       | 43.00      | LS210909  |       |      |
| 9780785252993 Anne of  | Green Gables                                  |                 | 14.99     | N      | 3          | 0       | 43.00      | LS210909  |       |      |

In order to see Core Stock if it is not visible on a screen, right click and from the resultant menu select 'Configure Grid'.

| 14.00 |       | 0  | 0            | 0          | ۲        | U | 11      | 40.0     | 0 | 0 | U |
|-------|-------|----|--------------|------------|----------|---|---------|----------|---|---|---|
| 14.99 |       | 0  | 200          | 0          | 0        |   | 99      | 43.0     | 0 | 0 | 0 |
| 14.99 | ENRAI | 3  | 1            | 0          | 0        |   | - 99    | 43.0     | 0 | 0 | 0 |
| 25.00 |       | 0  | 0            | 0          | 0        |   | 98      | 43.0     | 0 | 0 | 0 |
| 12.99 |       | 0  |              | Order      | 0        |   | Challe  | in p     | 0 | 0 | 0 |
| 12.99 |       | 0  | ( 🍱          | Delete     |          |   | Ctri+   | : P      | 0 | 0 | 0 |
| 9.99  |       | 0  |              | Delete     | " P      | 0 | 0       | 0        |   |   |   |
| 7.99  |       | 0  |              | Hold / Re  | lease    |   | Ctrl+F  | 1 p      | 0 | 0 | 0 |
| 6.99  |       | 0  |              | Reset      |          |   | Es      | c p      | 0 | 0 | 0 |
| 7.99  | ENRAI | 20 | - A          | Sales Deta | 5 P      | 0 | 0       | 0        |   |   |   |
| 7.99  | ENRAI | 1  |              |            |          |   |         | _P       | 0 | 0 | 0 |
| 7.99  |       | 0  | - ( <u>@</u> | Biblio     |          |   | Ctrl+I  | 3 þ      | 0 | 0 | 0 |
| 20.00 |       | 0  | - 🛷          | Stock Rec  | ord      | Þ | 0       | 0        | 0 |   |   |
| 26.00 | GARD  | 1  | 1: £         | P and A    |          |   | Ctrl+I  | ° þ      | 0 | 0 | 0 |
| 5.99  |       | 0  | 1 📻          | Copy Cell  |          |   | Ctrl+(  | 2 0      | 1 | 0 | 0 |
| 5.99  |       | 0  |              | Conviline  | <u> </u> |   | Ctrl+   | þ        | I | 0 | 0 |
| 21.99 |       | 0  | ( 🙀          | Copy Col   | -        |   | curr    | - p      | 0 | 0 | 0 |
| 20.00 | ENRAI | 1  | (#           | Copy Col   | umm<br>1 |   | Chall ( | , Þ      | 0 | 0 | 0 |
| 6.99  |       | 0  | :**          | Сору опс   |          |   | Cui+A   | <u> </u> | 0 | 0 | 0 |
| 8.99  |       | 0  | 1            | Configure  | Grid     |   | -Ctrl+( | 5 D      | 0 | 0 | 0 |
| 7.99  |       | 0  | 1            | Exit       |          |   | Alt+>   | < D      | 0 | 0 | 0 |
| 6.00  |       | 0  | 4            | U          | 3        |   | 3       | 20.0     | 0 | 0 | 0 |
| 11.99 |       | 0  | 2            | 0          | 0        |   | 0       | -0.01    | 1 | 0 | 0 |
|       |       |    |              |            |          |   |         |          |   |   |   |

The Configure Grid screen will be displayed.

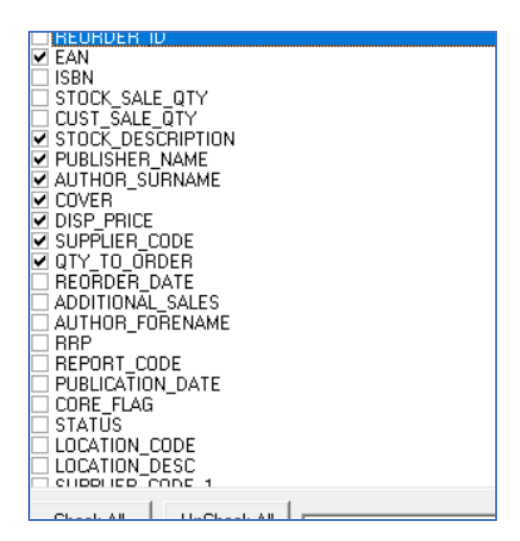

Select the 'Core Flag' option to display Core Stock on the selected grid.

#### - Removing and viewing Core Stock

\* To remove an item from Core Stock simply highlight the title in the ISBN List and select the 'Remove from Core Stock' button. (In the detail of the list.) This can also be done by going to the titles Stock Record and unticking the 'Core Stock' tick box.

\* To view current Core Stock, create a new ISBN List and select the 'Import Core Stock' button from the menu (in the detail of the list).

#### - Send List to a Category

A new feature of an ISBN List is to send a list to a category. This is not the same as stocktaking, but a way of bulk changing the categories of multiple items. To use:

- Create an ISBN List of titles to be moved to a new category.
- Select the 'Send to' option from the 'detail' menu.

| List Options    | Edit | Send To                   |                      |
|-----------------|------|---------------------------|----------------------|
| Stock Record    |      | iblio                     | Print List           |
| <b>≩</b><br>Add |      | <u>≤a</u><br><u>E</u> dit | <b>(2)</b><br>Cancel |
| Delete All      |      | 🕞<br>Move Lines           | Dopy Lines           |

• Select Category from the menu.

|   | 1  | BI ISBN List          |           |                                            |   |               |                 |            |     |  |
|---|----|-----------------------|-----------|--------------------------------------------|---|---------------|-----------------|------------|-----|--|
|   | F  | ile List Option       | s Edit    | Send To                                    |   |               |                 |            |     |  |
|   |    | Stock Record          | I         | Sales/Return to Stock<br>Customer Invoice  |   | ∎<br>List     | Import F        |            |     |  |
|   | 1- | <b>‡</b> i<br>Add     |           | Stock Take<br>Order                        |   | el            |                 | the Delete |     |  |
|   | IS | Delete All<br>BN/EAN: |           | Loan/Reservation<br>Loyalty Card Exception | s | nes<br>erence | Remo<br>LS21092 | ve from Co |     |  |
| þ | ίΓ | EAN/ISBN13⊨           | Title≔    | Category                                   |   | Dues          | RRP⊨            | Core       | Qty |  |
| ł | Þ  | 9780008478292         | Cloud Cu  | Copy Lines                                 |   |               | 20.00           | N          | 40  |  |
| ł | Г  | 9780008308896         | Crossroa  | Move Lines                                 |   |               | 20.00           | Ν          | 5   |  |
| 5 | Г  | 9780008184018         | Sharpe's  | Conv All Lines                             |   |               | 20.00           | Ν          | 15  |  |
| l | Г  | 9780008474270         | Over My   | Mayo All Lines                             |   |               | 20.00           | Ν          | 3   |  |
| I | Г  | 9780008363468         | Judas 62  | WOVE All Lines                             |   |               | 14.99           | Ν          | 3   |  |
| ľ | Г  | 9780008334567         | We Are N  | Not Like Them                              |   |               | 14.99           | Ν          | 4   |  |
| R | i- | 0700000400000         | Of This C | Lur Coumtru                                |   |               | 14 99           | N          | 1   |  |

• Select the category you want to send to from the drop-down list.

| 10      |                    | 20.00          |      | 40 |   | 40.00 | 20210000 |   |  |  |  |  |  |
|---------|--------------------|----------------|------|----|---|-------|----------|---|--|--|--|--|--|
|         |                    | 20.00          | N    | 5  | 0 | 43.00 | LS210909 | 0 |  |  |  |  |  |
| dy      | Choose category    | to send        | d to |    |   |       | Cancel   | 0 |  |  |  |  |  |
| 'hem    | Art and Crafts     | Art and Crafts |      |    |   |       |          |   |  |  |  |  |  |
| nem     | Art and Crafts     | Art and Crafts |      |    |   |       |          |   |  |  |  |  |  |
| ry .    | Audio Book         | Audio Book     |      |    |   |       |          |   |  |  |  |  |  |
| ę.      | Biography          |                |      |    |   |       | 0909     | 9 |  |  |  |  |  |
| litches | Bookmarks          |                |      |    |   |       | 0909     | 0 |  |  |  |  |  |
| bles    | Cards              |                |      |    |   |       | 0909     | 0 |  |  |  |  |  |
|         | Childrens Activity | y Book         |      |    |   |       | 0909     | 0 |  |  |  |  |  |
| ility   | Childrens Classic  | S              |      |    |   |       | 0909     | 0 |  |  |  |  |  |
| utumn   | Childrens Fiction  |                |      |    |   |       | ✓ 0909   | 0 |  |  |  |  |  |
|         |                    | 8.99           | N    | 4  | 0 | 43.00 | LS210909 | 0 |  |  |  |  |  |
|         |                    | 8.99           | Ν    | 1  | 0 | 43.00 | LS210909 | 0 |  |  |  |  |  |

#### - Moving and copying lines to another or new ISBN List

We have improved the moving and copying options for an ISBN List. There is now a Move To and Copy To option in order to move or copy a whole list to an existing or new list. It is also possible to highlight individual lines or blocks of lines with the mouse and use the Copy or Move buttons.

\* To highlight a block use Shift – Click method by first holding down the shift key and clicking on the first title and then shift clicking on the bottom title of the block. This will highlight a block.

\* To highlight single lines for moving, use the mouse and control click. Hold down the Ctrl key and click on the lines to be moved.

\* Once highlighted use the Move Lines or Copy Lines button and select either a new or existing ISBN List to move or copy those lines.

#### 7. Order details displays whether a title is on a Supplier Return

A common request has been to be able to see whether a title is in the returns process prior to ordering. We have been able to do this by putting the Return Header number into Order Details:

| OF LIDES.  | 13 NO OF BOOKS                         |            | V all le      | 2010 0 2 | 601          | n luner valu | e. 11 |          |           |           |           |
|------------|----------------------------------------|------------|---------------|----------|--------------|--------------|-------|----------|-----------|-----------|-----------|
| or Eines.  | 13 110. 01 500K3.                      | 15         | value.        | 341.03   |              |              | U. U. | 00       |           |           |           |
| =          | Title                                  | Author⊏    | Pub≔          | Ord Qty≔ | Qty In Stock | Price≔       | Gard  | Gard RRP | Gard Disc | On Return | Reference |
| 0575082014 | Before They Are Hanged                 | Abercrombi | Gollancz      | 1        | 0            | 9.99         | 30    | 9.99     | 43.00     |           | GRIFFI2   |
| 873793541  | Branch Line to Padstow                 | Mitchell   | Middleton F   | 1        | 0            | 18.95        | 0     | 18.95    | 20.00     |           | MORREY    |
| 0319090299 | Cornwall                               | Viccars    | Ordnance S    | 1        | 1            | 12.99        | 31    | 12.99    | 43.00     |           | RS21091   |
| 0319243077 | EXP 105 Falmouth & Mevagissey          |            | Ordnance S    | 1        | 0            | 8.99         | 91    | 8.99     | 43.00     |           | RS21091   |
| 0319243114 | EXP 109 Bodmin Moor                    |            | Ordnance S    | 1        | 1            | 8.99         | 34    | 8.99     | 43.00     |           | RS21091   |
| 0319243121 | EXP 111 Bude Boscastle & Tintagel      |            | Ordnance S    | 1        | 0            | 8.99         | 62    | 8.99     | 43.00     |           | RS21091   |
| 0857042002 | Images of Bodmin Road to Padstow & La  | Dart       | Halsgrove     | 1        | 1            | 19.99        | 2     | 19.99    | 35.00     |           | RS21091   |
| 848224766  | Kurt Jackson's Sea                     | Jackson    | Lund Hump     | 3        | 0            | 39.95        | 42    | 39.95    | 30.00     |           | RS21091   |
| 787464230  | Life, Laughs and Football              | Lineker    | Cornerstone   | 1        | 1            | 7.99         | 99    | 7.99     | 43.00     | Ref:1654  | ST21092   |
| 0500252468 | Nature's Palette                       |            | Thames an     | 1        | 0            | 35.00        | 0     | 35.00    | 43.00     |           | SWAIT2    |
| 445646312  | Padstow History Tour                   | McCarthy   | Amberley Pi   | 3        | 0            | 7.99         | 0     | 7.99     | 43.00     |           | RS21091   |
| 0008389963 | Palaces of Revolution                  | Thurley    | William Colli | 1        | 0            | 25.00        | 99    | 25.00    | 43.00     |           | WHITE2    |
| 0992905132 | Photographing Cornwall & Devon includi | Burton     | CORDEE L      | 1        | 0            | 23.95        | 2     | 23.95    | 35.00     |           | RS21091   |
| 1445651682 | Smuggling In Cornwall                  | Johns      | Amherlev Pr   | 1        | 1            | 14.99        | 1     | 14.99    | 43.00     |           | BS21091   |